## PDF Maps for Iphone or Ipad

Instructions for using an Iphone or Ipad with the Hallis Lake Ski Trail Maps in PDF format

Go to the App store and find Avenza PDF Maps. It is free. Download the app.

There are two ways to download the maps:

- 1. Directly to your Iphone or Ipad
  - Open Safari on your Iphone or Ipad and go to the CSTC Web site <u>http://www.caribooski.ca</u>.
  - Choose the Trail Maps tab on the left hand side of the home page
  - Touch the <u>Hallis Lake North West Trail Network</u> map, which will open on a new page in Safari
  - On the map page, touch the screen in the upper right hand corner just below the <u>caribooski.ca</u> grey bar. A blue line will start across the screen and then <u>Open In</u> will appear on the upper left hand side of the screen
  - Touch <u>Open In</u> then touch <u>Copy to PDF Maps</u>
  - PDF Maps will open and the map will be downloaded
  - Close the map screen in Safari and on the CSTC website screen touch the next map <u>Hallis Lake South East Trail Network Map</u> to open it, and repeat the three steps above. Repeat again for the third map.
  - Open the Map you want and if you are in the map area you will appear as a blue dot

- 2. Through ITunes on your computer
  - On your computer, open your internet browser and go to the CSTC Web site <u>http://www.caribooski.ca</u>.
  - Choose the Trail Maps tab on the left hand side of the home page
  - Right click on the top map, choose <u>Save link as</u> and save it to a file location that you can find later
  - Repeat the above procedure for the other two maps
  - Connect your Iphone or Ipad to your computer and open Itunes if it doesn't open automatically
  - In Itunes, go to your Iphone or Ipad and select Apps
  - On the Apps page, scroll down to File Sharing
  - Highlight PDF Maps and select the "Add File" button
  - Browse and find the folder that you stored the map files in
  - Select the three maps and hit "open", the files will appear on the list in Itunes. (You may have to open them one at a time)
  - Sync the Iphone or Ipad to your computer and the maps will be uploaded to your phone
  - Open PDF Maps on your Iphone
  - At the top RH of the screen is a + sign. Touch the + sign and the <u>Import Maps</u> screen will open.
  - Touch "From ITunes File Sharing" to import the maps to the app
  - Open the Map you want and if you are in the map area you will appear as a blue dot